ESCROW ZIMBABWE (PRIVATE) LIMITED

## escrowgroup

2nd Floor ZB Centre, Kwame Nkrumah Avenue, P. O. Box 2208 Harare, Zimbabwe

Tel +263 24 2751559

03 February 2021

## eAGM FAQs

| How do I create an account/sign<br>up?                  | <ul> <li>Step 1 Go to the link provided on the notice</li> <li>Step 2 Click Sign up</li> <li>Step 3 Indicate your representational criteria by clicking on either; <ul> <li>a) shareholder</li> <li>b) proxy</li> <li>c) non-shareholder</li> </ul> </li> <li>Step 4 Complete the details required in each field</li> <li>Step 5 Click Sign Up to complete the sign process <ul> <li>An email notification confirming account authorisation will be sent to you within 48hrs after sign up</li> </ul> </li> </ul> |
|---------------------------------------------------------|----------------------------------------------------------------------------------------------------|
| How do I Register to attend a meeting as a shareholder? | When Sign up has been approved,<br><b>Step 1</b> Go to Sign In page<br><b>Step 2</b> Enter username<br><b>Step 3</b> Enter Password<br><b>Step 4</b> Click Login<br><b>Step 5</b> Click Register to attend active meeting<br><b>Registration Complete</b>                                                                                                    |
| How do I register to attend a meeting as a proxy?       | <ul> <li>Step 1 Proxies are to submit duly completed Proxy Forms to the Registrar with sufficient details of shareholders to be represented.</li> <li>Step 2 Proxy to go through the SIGN-UP process</li> <li>Step 3 after receipt of sign-up notification, the proxy is to sign in by capturing username and password created on signing up.</li> <li>Step 4 Once signed in for the first time, proxy is required to verify details of shareholders represented.</li> <li>Registration Complete</li> </ul>       |
| How do I register as a non-<br>shareholder?             | <ul> <li>Step 1 Member to go through the SIGN-UP process as detailed in the response to the first question.</li> <li>When Sign up has been approved,</li> <li>Step 2 Go to Sign In page</li> <li>Step 3 Enter username</li> <li>Step 4 Enter Password</li> <li>Step 5 Click Login</li> <li>Step 6 Member is prompted to verify personal details and confirm by clicking register before entering meeting page.</li> <li>Registration Complete</li> </ul>                                                          |

| How do I vote?                  | As a Shareholder                                                                                                    |
|---------------------------------|----------------------------------------------------------------------------------------------------|
|                                 | <b>Step 1</b> Read carefully the resolutions populating on the right side of                                                                  |
|                                 | the screen.                                                                                                    |
|                                 | <b>Step 2</b> Cast your vote by clicking on the preferred option provided next to each resolution. Voting Options are (For, Against, Abstain) |
|                                 | As a Proxy;                                                                                                    |
|                                 | <b>Step 1</b> Read carefully the resolutions populating on the right side of the screen.                                                      |
|                                 | <b>Step 2</b> Click the vote tab placed against the resolutions                                                                               |
|                                 | <b>Step 3</b> A pop showing voting options for each shareholder                                                                               |
|                                 | represented will appear. The proxy may select voting options for                                                                              |
|                                 | each shareholder and submit the votes under each resolution.                                                                                  |
|                                 | NTD Trainer (II) and the state the effect of the state of the state of the                                                                    |
|                                 | NB: Votes will only be cast when the administrator activates voting                                                                           |
|                                 | against each resolution. Shareholders and Proxies will be nothied if                                                                          |
|                                 | the vote was successfully submitted after voting. Non-shareholders                                                                            |
|                                 | do not nave the right/options to vote.                                                                                                    |
| How do I join the conference    | After Registration                                                                                                    |
| facility to follow proceedings? | <b>Step 1</b> Attendees (shareholders, proxies and non-shareholders) are                                                                      |
|                                 | to click "Join", on the left side of the screen.                                                                                              |
|                                 | <b>Step 2</b> To receive audio and activate the Mic, attendees are to click                                                                   |
|                                 | the blue prompt that reads <i>"Join with Computer Audio"</i>                                                                                  |